## Health and Safety Training - How to enroll to module 3

Browse the webpage <u>https://studenti.unibo.it/sol/welcome.htm</u> and log in using your username and password (name.surname@studio.unibo.it + password).

From your personal page, click the box Bookings and check the list of possible courses. Choose the course you are interested in: Occupational Health and Safety Training Courses for students -Advanced Specific Training (module 3) - Chemical Risk - MD Science for the conservation-restoration of cultural heritage - Ravenna and click the Book button.

|                                                                                                    | Bookings                                                                                                    |                                                                                      |  |
|----------------------------------------------------------------------------------------------------|----------------------------------------------------------------------------------------------------|--------------------------------------------------------------------------------------|--|
| Studenti Online Help Desk                                                                                                    | 🕕 Pus visatizare di wwiti da pendati in torne pase                                                                                                    |                                                                                      |  |
| To receive support in using Studenti<br>Online or to report a maifunction                                                               | Search filters<br>Toolc Stree all                                                                                                    |                                                                                      |  |
| E-mail:<br>Support parkos 4-mail<br>Telephone:<br>490 031 20:90 301<br>Opening hours:<br>Monday - Finday 8:05-13:00 and 14:00-<br>17:00 | Bookable activities Select the activity you wish to register for                                                                                                    |                                                                                      |  |
|                                                                                                    | Checipitan     Segreteria studenti internazionali Bologna - sportello consegne titolo di studio exterò mercoledi e giovedi - internatio     Ammatrizzioni Office in Bologna - Documento submission desi - Wedneday anti Thursday                                                                                                    | nal Student                                                                          |  |
| Seneral information on teaching<br>ind student services                                                                                 | <ul> <li>Incomp perception (V)(00071LL) * 200° (100071)</li> <li>Michael (R) Barriel (R) (R) (R) (R) (R) (R) (R) (R) (R) (R)</li></ul>                                                                                                    |                                                                                      |  |
| or general information on teaching and<br>adent services contact the Public<br>inform Office - LEP                                      | Exchange Student Deek (H) - 2021/22 periods II CHECK IN / book to CHECK IN<br>Booking period: 04/07/2011 - 24/11/2011<br>- Notes: On the day and time of your apportment, please togs in TEAMS with your UNISO courteance name summer@studeu<br>for the coll of the Exchange Students Deek. All students will be added to store them I.D. or passport. On site students Ball allo<br>toket used to arrive in Biologna. Prease End here here to wrone TEAMS https://www.unibo.if.wroleachingcicesee.and-exem<br>Attending classes contine Here to on a what classroom?                                                                                                    | unibo it and well will vou can book schewer (Section                                 |  |
| Noo marina.<br>Noo marina<br>Contacta fai international studenta<br>Pinano Polica Statement                                             | Segretaria studenti internazionali Bologna - sportelio consegna titolo di studio estero martedi -International Student /<br>Office in Bologna - Documento submission desk - Tuesday<br>Booking periodi (2018/2021 - 14/12/2021)<br>Notes: Picaso noto testi in orden to access the Student Administration Office area you need to hold a valid Green Pass and all<br>will be chaosted. Students who do not not fr, will not be admittad to the desks. Document sourcesson Desk for emotioned purp<br>opported to show up in the selected day and three. St incomé not per accodere a selections in talanti: the non some in possiesto<br>non-potentino accodence up sported. Sportedo per la consegna dati dati documentazione reativa al titolo di studio relatione per fine<br>per per sectore accodence up sportedi. Sportedo per la consegna dati documentazione reativa al titolo di studio relatione per fine<br>per sectore per dati ne sectore per destanti dati documentazione reativa al titolo di studio relatione per fine<br>reasona dati dati dati dati dati dati dati dat | Admistration<br>ones only You are Wou can back<br>to essore in<br>del greentperm. Er |  |
|                                                                                                    | Recession repetition is performed percenter     Coccupational Health and Safety Thaning Cournes for students - Advanced Specific Training (module 3) - Chamical III     for the conservation-restoration of cultural bertage and MD Analist e Gestione dell'ambiente (curr. WACCMA) - Raver     Booking perced. 15/11/2021 - 30/11/2021     Notes                                                                                                    | nna MD Science w You can book                                                        |  |
|                                                                                                    | Back -                                                                                                    |                                                                                      |  |

On the following page, please check your data and confirm the booking.

| Home                                                                                                    | You are here Home + Booking<br>Booking information                                                                                          | * Dooking intermedian                                                                                                    |
|----------------------------------------------------------------------------------------------------|----------------------------------------------------------------------------------------------------|----------------------------------------------------------------------------------------------------|
| Studenti Online Help Desk<br>To roosive support in using Studiors:<br>Ohisis or to asplort a mathematica<br>E-mail:<br>Support, service s-mail<br>Telephone:<br>                      | For this overt the date and later a<br>Details<br>Occupational Health and S<br>restoration of cultural herit<br>Date<br>From<br>To<br>Flace | ain assigned automatically. Check the data before before confirming the booking<br>iafety Training. Courses for students - Advanced Specific Training (module 3) - Chemical Risk - MD Science for the conservation-<br>tage and MD Analitis = Gestione dell'ambiente (ours, WACOMA) - Rayenna<br>03/13/2025<br>10:00<br>14:00<br>Online sulla partiaforma Teama |
| General information on teaching<br>and student services<br>For general information on teaching and<br>student services contact the Public<br>Relations Office - LSB?<br>Also find but | Student notes<br>Plasse specify your demand                                                                                                 | Weeks Constitute                                                                                                    |